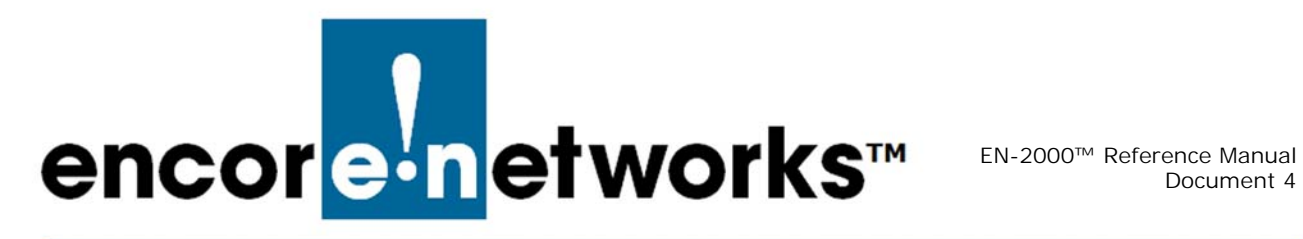

## Configuring Traffic Priority for the **EN-2000**

he EN-2000 provides wireless and cabled connections to a local area network (LAN), to a wide area network (WAN), and to peripheral devices and remote devices. This document discusses Quality of Service (QoS) settings for traffic priority on the EN-2000.

When you log onto the EN-2000 management system, the EN-2000 Status Overview Screen is displayed (Figure 4-1).

| EN2000 LTE Router Phone/MTN#:<br>Device Mode: Cell Fallover<br>Cell Signal: -125dBm<br>Cepration Status: Online using WAN   Auto Refresh: on |                                  |                                                                                                    |                     |  |  |
|----------------------------------------------------------------------------------------------------|----------------------------------|----------------------------------------------------------------------------------------------------|---------------------|--|--|
| Status System Network Log<br>Overview Routes System Log Re                                                                                   | out Quickstart                   |                                                                                                    |                     |  |  |
| Status                                                                                                    |                                  |                                                                                                    | Uptime: 3h 11m 5s   |  |  |
| System<br>Device Name<br>Device Model<br>Eingewage Version                                                                                   | EN3<br>17                        | 2000<br>2000<br>228 0.1 10                                                                                                    |                     |  |  |
| Local Time                                                                                                    | Mo                               | n Sep 22 23:36:56 2014                                                                                                    |                     |  |  |
| Cellular Information<br>Cell Signal<br>IMEI<br>SIM ID                                                                                        | -12<br>359                       | 5 dBm<br>9692051010438                                                                                                    |                     |  |  |
| Network                                                                                                    |                                  |                                                                                                    |                     |  |  |
| Network                                                                                                    | St                               | atus                                                                                                    |                     |  |  |
| CELL<br>eth2                                                                                                    | Up<br>M/<br>Pr<br>RX<br>TX       | ttime: 0h 0m 0s<br>AC-Address: 94:B9:B4:09:B2:4A<br>otocol: dhcp<br>0: 9.57 KB (184 Pkts.)<br>:: 9.50 KB (1951 Pkts.)                                                      |                     |  |  |
| LAN<br>E<br>eth0                                                                                                    | UF<br>M/<br>Pr<br>RX<br>TX<br>IP | time: 3h 10m 43s<br>XC-Address: 04:F0:21:11:86:44<br>otocol: static<br>: 5.56 MB (24617 Pkts.)<br>: 34.78 MB (37421 Pkts.)<br>v4:192.166.10.1/24                           |                     |  |  |
| WAN<br>E<br>eth1                                                                                                    | Up<br>MA<br>Pr<br>RX<br>TX<br>IP | time: 3h 8m 23s<br>&C-Address: 04:F0:21:11:86:45<br>otocol: dhcp<br>: 35.54 MB (49551 Pkts.)<br>: 5.72 MB (34952 Pkts.)<br>• 5.72 MB (34952 Pkts.)<br>v4: 192.168.1.151/24 |                     |  |  |
| DHCP Leases                                                                                                    |                                  |                                                                                                    |                     |  |  |
| Hostname                                                                                                    | IPv4-Address                     | MAC-Address                                                                                                    | Leasetime remaining |  |  |
| HP-p6-2016                                                                                                    | 192.168.10.198                   | 38:60:77:82:55:1a                                                                                                    | 11h 28m 6s          |  |  |

Figure 4-1. EN-2000 Status Overview Screen

On the screen, select the Network tab. Then select the Advanced tab, then the QoS tab. The Quality of Service Configuration Screen is displayed (Figure 4-2).

| Figure 4-2    | Quality | of | Service  | Configur | ation | Screen  |
|---------------|---------|----|----------|----------|-------|---------|
| i iyui e 4-2. | Quanty  | UI | JEI VILE | Connyu   | ation | JUICEII |

| and the second second lines                     |                                             |        |
|-------------------------------------------------|---------------------------------------------|--------|
| atus System Network Lopout Q                    |                                             |        |
| ratio Printee Hostnames OoS V6-00 11            | bavano                                      | :u     |
| abe Robes Hospitalies 205 VOPD in               | rudu yu                                     |        |
| ality of Service                                |                                             |        |
| h QoS you can prioritize network traffic select | by addresses, ports or services.            |        |
| Onetalk                                         |                                             |        |
| DEFAULTS                                        |                                             |        |
| Enable                                          |                                             |        |
| Interfaces                                      |                                             |        |
| WAN                                             |                                             |        |
| Enable                                          |                                             |        |
| Classification group                            | default                                     |        |
| Calculate overhead                              |                                             |        |
| Half-duplex                                     |                                             |        |
| Download speed (kbit/s)                         | 102400                                      |        |
| Upload speed (kbit/s)                           | 102400                                      |        |
|                                                 | Note A Lange and                            |        |
| LAN                                             | -                                           |        |
|                                                 |                                             |        |
| classification group                            | default                                     |        |
| Calculate overhead                              |                                             |        |
| Half-duplex                                     |                                             |        |
| Download speed (kbit/s)                         | 102400                                      |        |
| Upload speed (kbit/s)                           | 102400                                      |        |
| CELL                                            |                                             |        |
| Enable                                          |                                             |        |
| Classification group                            | default ~                                   |        |
| Calculate overhead                              |                                             |        |
| Half-duplex                                     |                                             |        |
| Download speed (kbit/s)                         | 102400                                      |        |
| Upload speed (kbit/s)                           | 102400                                      |        |
|                                                 |                                             |        |
| Classification Rules                            |                                             |        |
| Target Source host Destination hos              | Service Protocol Ports Number of bytes Sort |        |
| priority 🗸 all 🗸 all                            | all 🗸 UDP 🗸 all 🗸 🌢 🔹 🗴                     | Delete |
| normal 🖂 all 🔍 all                              | all 🔍 all 🔍 ell 🔍                           | Delete |
| express val                                     | all 🔍 all 🔍 5060,5061 🗸 💽 🔹 🕷               | Delete |
| Add                                             |                                             |        |

Quality of Service is generally configured on the EN-2000's WAN port or on its cellular port. (If the EN-2000 is using connection failover, configure QoS on both those ports. QoS settings may differ for the ports.)

Use the following guidelines to configure Quality of Service for the EN-2000's network traffic.

**Note:** Consult your network administrator for specific values for the parameters.

- **1** For each port that will use traffic shaping, do the following:
  - **a** If a section labeled **Onetalk** is displayed (near the top of the screen in Figure 4-2), check the box to **Enable** that feature. (The checkbox is displayed only if the EN-2000 holds a Verizon module.)

**Note:** Make sure the box is checked. This option is for Verizon's One Talk application. It gives priority to voice traffic.

- **b** Select the checkbox to **Enable** the Quality of Service feature.
- c Leave the setting for Classification Group at default.
- d Select the checkbox to Calculate Overhead.
- e Leave the checkbox for Half-Duplex unchecked.
- **f** Set the rates for **Download Speed** and **Upload Speed** (in kbps). Consult your network administrator for the download and upload speeds that each connection uses.

**Note:** In the **Classification Rules** table (at the bottom of the screen), the rows listed for **Target** traffic shaping are **priority** traffic, **normal** traffic, and **express** traffic.

- **2** Do the following:
  - a Select the Add button (below the left column of the table).
    - The table displays another row (for low traffic).
  - b At the end of the row for express traffic, under the column for Sort, select ↓ (the "up" arrow), so that the rows for Target traffic shaping are listed in the order shown below.
    - priority traffic
    - express traffic
    - normal traffic
    - low traffic
- **3** In the table's row for **priority** traffic, do the following:
- **a** Under the column **Number of Bytes** (near the end of the row), enter the packet size for the application (in bytes).
- **b** If the default value for any other field in the row needs to be adjusted, select the arrow to the right of that field, and do one of the following:
  - i Select the field's new value,

or

- ii Select custom and type the field's new value.
- 4 In each row for another type of traffic (express, normal, and low), perform the actions in step 3a and step 3b.

- **5** After values for all the fields on the Quality of Service Configuration Screen have been addressed, do one of the following:
  - **a** If you wish to save the configuration and use it immediately, select **Save and Apply**.
  - **b** If you wish to save the configuration, for use after the EN-2000 is restarted (but not for immediate use), select **Save**.
  - c If you wish to discard the configuration, select Reset.